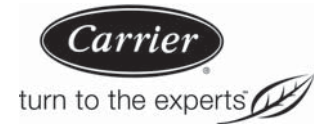

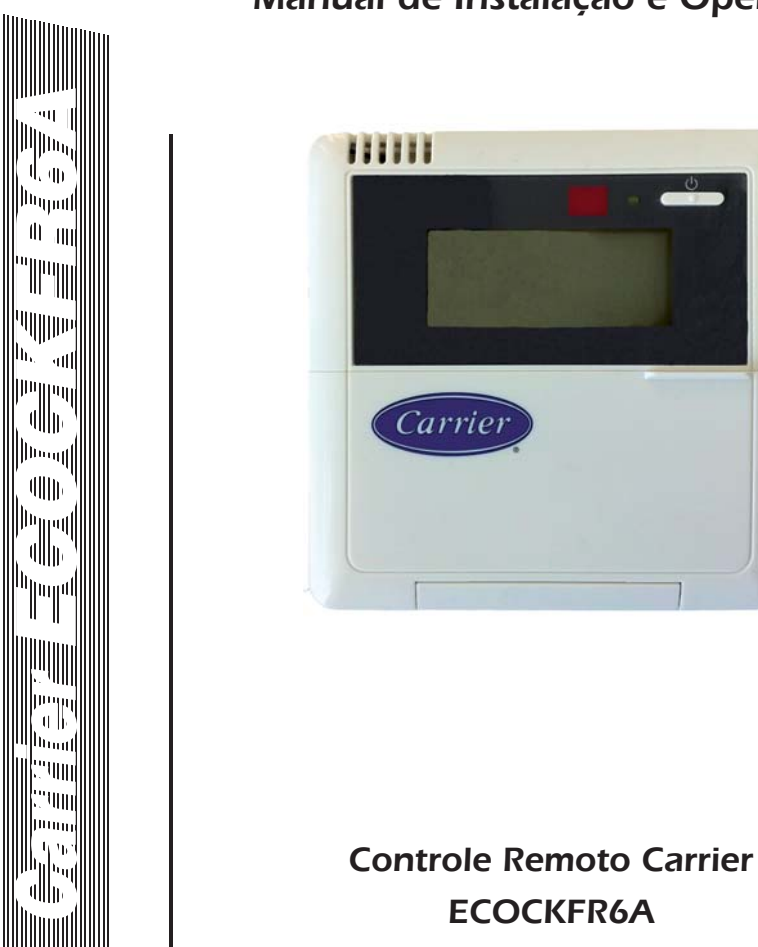

## Manual de Instalação e Operação

## MANUAL CARRIER ECOCKFR6A

# ÍNDICE - INSTRUÇÕES DE INSTALAÇÃO

| CONSIDERAÇÕES DE SEGURANÇA |  |
|----------------------------|--|
| I - LOCAIS DE INSTALAÇÃO   |  |
| II - INSTALAÇÃO            |  |
| III - CONEXÃO              |  |
| IV - SENSOR REMOTO         |  |
|                            |  |

| ÍNDICE - INSTRUÇÕES DE OPERAÇÃO   |    |
|-----------------------------------|----|
| 1 - LAYOUT DO APARELHO            | 8  |
| 2 - MENU PRINCIPAL                | 10 |
| 3 - FUNÇÕES PRINCIPAIS            | 11 |
| 4 - RESTAURAR CONFIGURAÇÃO PADRÃO | 16 |
| 5 - MONITORAMENTO                 | 17 |
| <u>6</u> - ANOTAÇÕES              |    |
|                                   |    |

# CONSIDERAÇÕES DE SEGURANÇA

Leia e siga as instruções do fabricante com cuidado. Siga todos os códigos elétricos locais durante a instalação. Toda a fiação deve estar em conformidade com as normas elétricas locais e nacionais. Instalação ou fiação inadequada pode danificar o controle.

Reconheça as informações de segurança. Este é o símbolo de alerta de segurança 🖄 . Quando você visualizar esse símbolo no equipamento e no manual de instruções, fique alerta para danos pessoais em potencial.

Entenda as palavras de sinalização de **PERIGO, ATENÇÃO** e **CUIDADO**. Estas palavras são utilizadas com o símbolo de alerta de segurança: **PERIGO** identifica os riscos mais graves que poderão resultar em ferimentos graves ou morte. **ATENÇÃO** significa um perigo que pode resultar em lesões pessoais ou morte. **CUIDADO** é utilizado para identificar práticas insegurass que podem resultar em ferimentos leves ou danos ao produto e à propriedade. **OBSERVAÇÃO** ou **NOTA** é utilizada para destacar as sugestões que irão resultar em melhor instalação, confiabilidade e operação.

#### NOTA

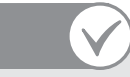

O Controle ECOCKFR6A da Carrier é um controlador de temperatura de baixa tensão, montado na parede e não necessita de pilhas para armazenar as configurações do usuário na memória.

#### OBSERVAÇÃO

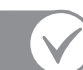

O modo de comunicação utilizado é o RS-485 COM padrão. Utilizar cabo com blindagem (shield) 4 x 0,5 mm². O comprimento da fiação recomendado não deve ser superior a 120 m.

# CUIDADO

#### PERIGO DE DANO À UNIDADE

A não observância dessa precaução pode resultar em danos ao equipamento ou funcionamento deficiente. Fiação ou instalação inadequada pode danificar o controle. Verifique para garantir que a fiação está correta antes de proceder com a instalação e ligar a energia.

# I. LOCAIS DE INSTALAÇÃO:

#### O controlador deve ser montado:

- A aproximadamente 1,5 m do piso.
- Em locais visíveis e de fácil monitoramento.
- Em uma região da parede sem tubulações ou conduítes de serviço.

#### O controlador NÃO deve ser montado:

- Próximo a uma janela, em uma parede externa ou próximo a uma porta que leve para a parte externa.
- Exposto a luz direta ou calor de uma lâmpada, do sol, de uma lareira ou outros objetos que irradiam temperatura que possam causar leitura falsa.
- Próximo ao fluxo de ar direto de fornecimento ou de retorno.
- Em áreas com pouca circulação de ar, tais como atrás de portas ou móveis.

# 120 mm

O chicote elétrico não é destinado a suportar o peso do controle. Não pendure o controle a partir dos terminais dos parafusos.

# II. INSTALAÇÃO:

**OBSERVACÃO** 

- 1. Remova a tampa traseira do Controle do Equipamento. Passe os fios através do orifício do Controle do Equipamento.
- Nivele o Controle do Equipamento contra a parede (apenas para valor estético O Controle do Equipamento não precisa ser nivelado para a adequada operação) e marque a parede através dos orifícios de montagem.
- 3. Perfure os orifícios de montagem na parede onde está marcado.
- 4. Prenda a parte de trás do Controle do Equipamento de plástico à parede com os parafusos e buchas. Certifique-se de que todos os fios se prolonguem através do orifício do Controle do Equipamento.
- 5. Ajuste o comprimento e encaminhamento de cada fio para alcançar o terminal.
- 6. Combine e conecte os fios do equipamento aos terminais adequados de cada bloco conector (Vide a página 6, III. Conexão).
- 7. Monte o corpo do Controle do Equipamento.
- 8. Ligue a energia ao equipamento.

# III. CONEXÃO:

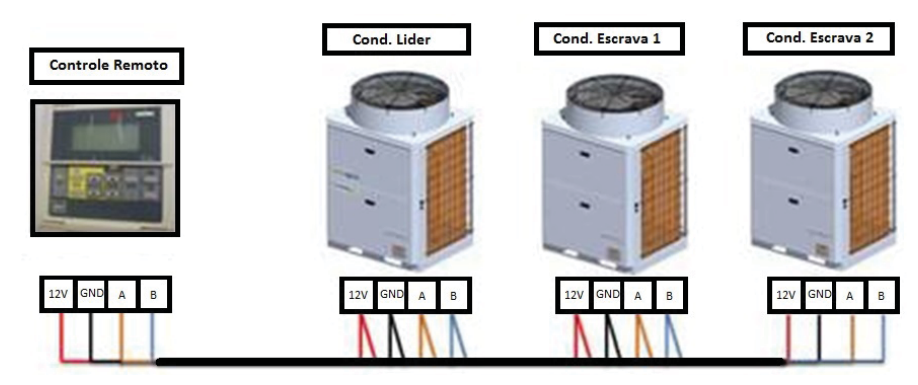

#### NOTAS

- Modo de comunicação RS-485 COM padrão.
- Utilizar cabo shieldado 4 x 0,5 mm², com distância recomendada de 120 metros.
- Utilizar terminais estanhados aos cabos.
- A malha deve ser aterrada na condensadora.

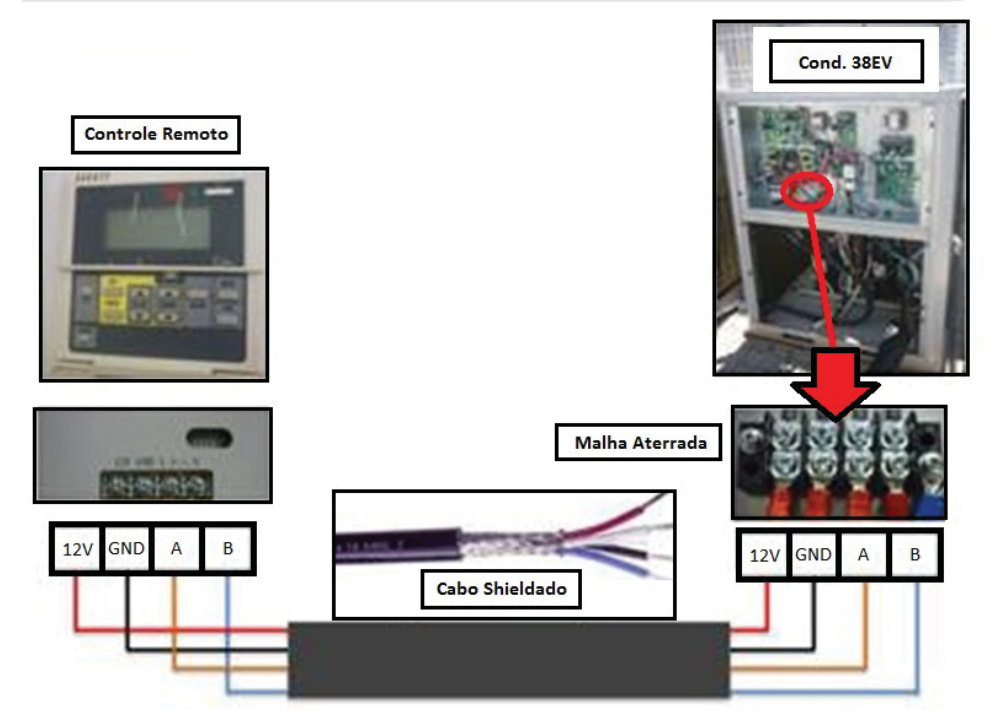

Obs.: Encaminhe os fios através da traseira do Controle do Equipamento.

# IV. SENSOR REMOTO:

O termostato possui um sensor local para leitura da temperatura do ambiente.

É possível utilizar um sensor remoto (denominado RT8 - ver diagrama elétrico e foto abaixo), que acompanha o kit ECOCKFR6A, no lugar do sensor local. Para utilização do sensor remoto, é necessário conectá-lo na entrada analógica AI8 da placa de controle da condensadora líder (em detalhe na linha tracejada na foto e no esquema elétrico). O reconhecimento do mesmo é automático. Ver diagrama elétrico para maiores informações.

Para aumentar o alcançe do sensor remoto, além de 2 metros (padrão de fábrica), utilize um cabo de 1,0 mm², não ultrapassando o limite de 70 metros de comprimento.

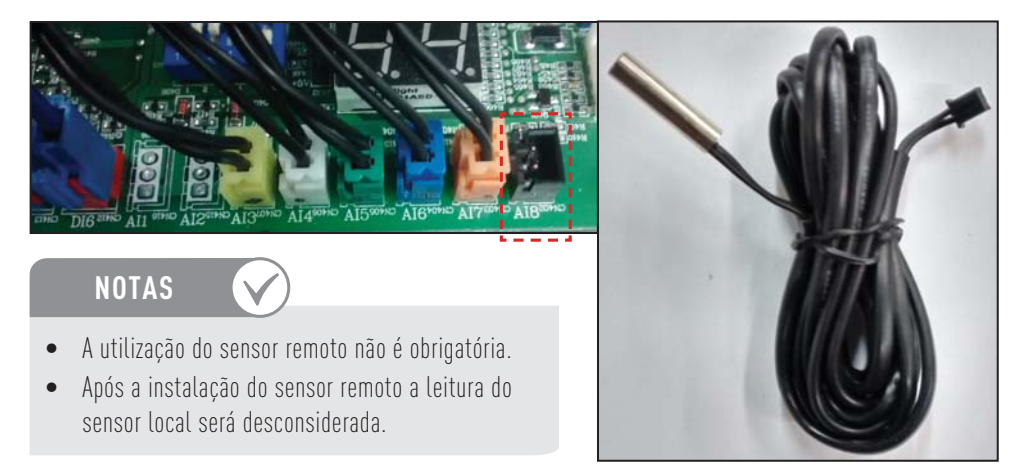

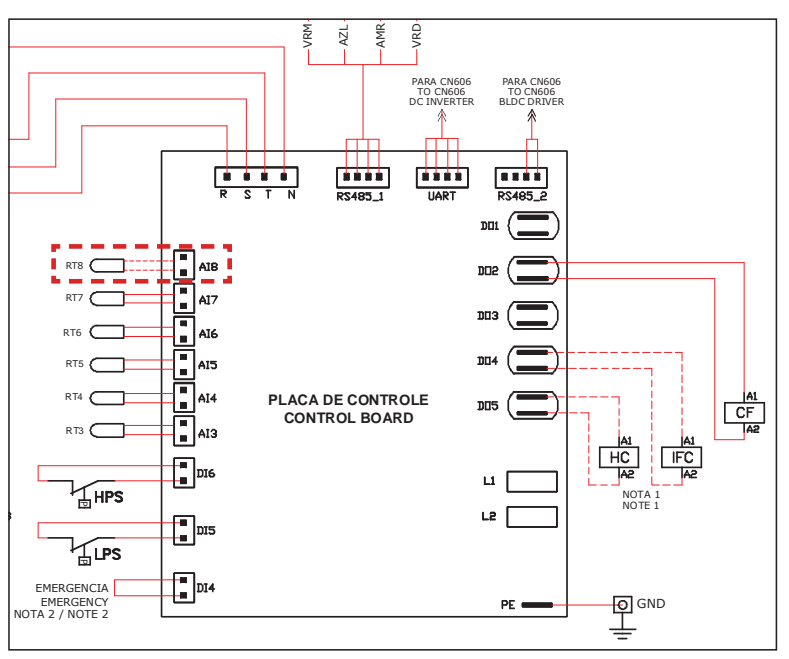

## 1 - LAYOUT DO APARELHO:

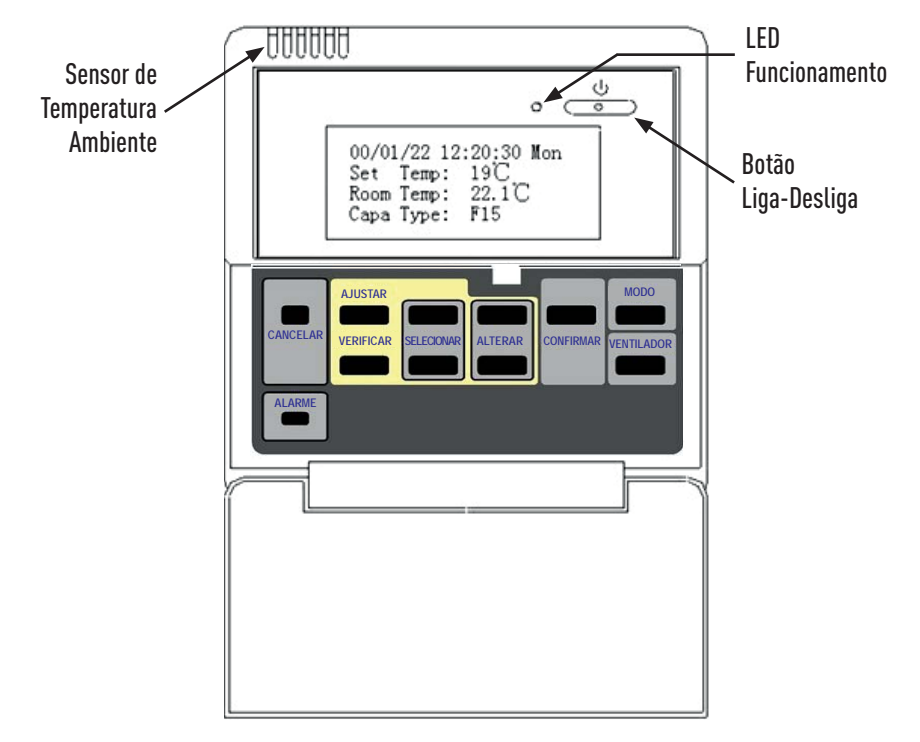

| Entrada de alimentação: | 12VDC ± 10%, o consumo de energia é inferior a 1,5 W.                                                                    |  |  |
|-------------------------|----------------------------------------------------------------------------------------------------|--|--|
| Modo de comunicação:    | RS-485 COM padrão, 120 m distância máxima recomendada.                                                                   |  |  |
| Display LCD:            | 4 linhas de 22 letras cada.                                                                                              |  |  |
| Sinal sonoro (beep):    | É emitido um "beep" (sinal sonoro) quando ligar o controle remoto e a cada entrada quando se estiver operando o teclado. |  |  |
| Luz de fundo:           | lluminação de 10 segundos ao pressionar os botões ou erros de sistema.                                                   |  |  |
| LED:                    | lluminada quando sistema está operando.                                                                                  |  |  |
| Sensor:                 | Sensor de temperatura ambiente.                                                                                          |  |  |

#### Instruções do Teclado:

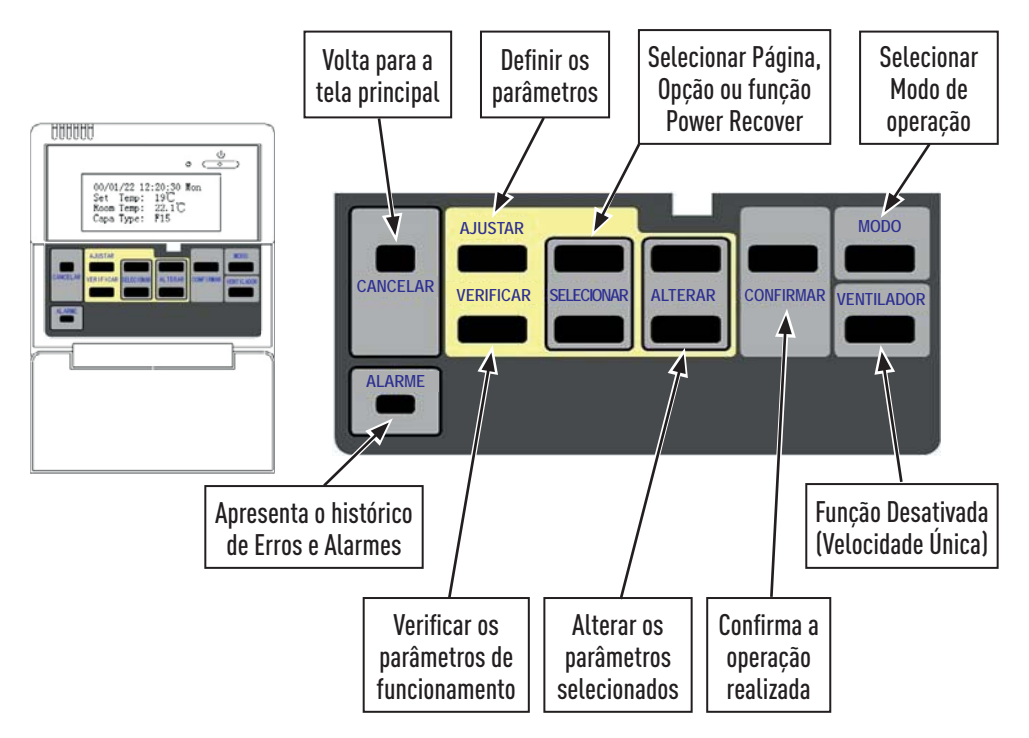

| TECLADO    | DESCRIÇÃO/PROPRIEDADES                                                                                                    |  |  |
|------------|----------------------------------------------------------------------------------------------------|--|--|
| Ċ          | Ligar ou desligar o sistema.                                                                                                    |  |  |
| SELECIONAR | Selecionar a página seguinte ou a anterior, as opções possíveis e a função Power<br>Recover (recuperar configuração após falha de alimentação). |  |  |
| ALTERAR    | Alterar os parâmetros selecionados.                                                                                                    |  |  |
| CONFIRMAR  | Entrar no submenu.                                                                                                    |  |  |
| MODO       | Configurar o modo de operação entre Cool (refrigerar), Heater (aquecer) e Fan (ventilar).                                                       |  |  |
| VENTILADOR | Não disponível para esta versão.                                                                                                    |  |  |
| AJUSTAR    | Configurar parâmetros.                                                                                                    |  |  |
| VERIFICAR  | Verificar os parâmetros de operação.                                                                                                    |  |  |
| CANCELAR   | Retornar para a página anterior.                                                                                                    |  |  |
| ALARME     | Verificar histórico de erros.                                                                                                    |  |  |

## 2 - MENU PRINCIPAL:

Ao ligar o controle remoto, aparecerá no display a página de exibição principal:

| 00/01/ | 22 12 | 2:20:30 | Mom  |                 |
|--------|-------|---------|------|-----------------|
| Set    | Temp: | 19°C C  | ool  |                 |
| Room   | Temp: | 22.1°C  |      |                 |
| Сара   | Type: | F15+10  | )+15 | Fy · 1          |
|        |       |         |      | ן <i>נאיי</i> ר |
| 00/01/ | 22 12 | 2:20:30 | Mom  |                 |
| Set    | Mode: | Fan     |      |                 |
| Room   | Temp: | 22.1°C  |      |                 |
| Сара   | Type: | F15+10  | )+15 | Fr · 2          |

| LINHA DE<br>Exibição | DISPLAY                   | FORMATO/DESCRIÇÃO                                                                                                    |
|----------------------|---------------------------|----------------------------------------------------------------------------------------------------|
| 1ª linha:            | Data - Hora - Dia Semanal | Ano/Mês/Dia - Horas:Minutos:Segundos - Dia da Semana*<br>* <i>Mon = 2ª-feira, Tue = 3ª-feira, Wed = 4ª-feira, Thu = 5ª-feira,</i><br><i>Fri = 6ª-feira, Sat = Sábado e Sun = Domingo</i>                                                              |
| 2ª linha:            | Set Temp - Mode           | Temperatura configurada e o modo de operação.<br>O modo de operação será apresentado entre Cool (refrigerar),<br>Heater (aquecer) e Fan (ventilar).<br>Se o modo configurado for Fan (ventilar) não será apresentada a<br>temperatura (Ex.: 2 acima). |
| 3ª linha:            | Room Temp:                | Temperatura ambiente interno. A temperatura medida através do<br>sensor de ambiente do controle remoto (ou a temperatura medida<br>através do sensor remoto - quando instalado).                                                                      |
| 4ª linha:            | Сара Туре:                | Indica o tipo de sistema: Fixo"F" ou Variável (Inverter)<br>"V" e a capacidade das unidades condensadoras em TR<br>(Toneladas de Refrigeração).                                                                                                    |

### NOTA

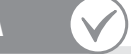

O display do controle remoto apresenta como exemplo um sistema de 40TR com 3 unidades condensadoras fixas: F15 + 10 + 15

# 3 – FUNÇÕES PRINCIPAIS:

#### 3.1 - Página Principal:

Pressione [ 😃 ] para ligar ou desligar o aparelho.

Pressione [AJUSTAR] para entrar no menu.

Pressione [SELECIONAR] para escolher item ou mudar de página.

Pressione [ALTERAR] para ajustar o parâmetro selecionado.

Pressione [VERIFICAR] para verificar os parâmetros operacionais.

Pressione [ALARME] para verificar o histórico de erros.

Pressione [CONFIRMAR] para entrar no submenu ou confirmar o ajuste desejado.

Pressione [CANCELAR] para retornar.

Pressione [MODO] para selecionar o modo de operação.

## 3.2 - Ligar/Desligar:

1. Para Ligar o aparelho pressione o botão [  ${\it C}$  ], o led verde acende.

2. Para Desligar o aparelho pressione o botão [  ${\bf C}$  ] o led verde apaga.

## 3.3 - Configurar a função Power Recover:

- 1. Pressione [SELECIONAR] para cima ou para baixo até a opção do Power Recover.
- 2. Pressione [ALTERAR] para cima ou para baixo para escolher uma das opções disponíveis do Power Recover:
  - Keep-Off: mantém o sistema desligado após o retorno da alimentação.
  - Last Status: retorna a condição do equipamento ao configurado antes da falha na alimentação.

Power Recover: Keep-Off

Power Recover: Last Status

#### 3.4 - Configurar Temperatura:

1. Na página de exibição principal, pressione [ALTERAR] para cima ou para baixo para definir a temperatura.

00/01/22 12:20:30 Mon 19°C Set Temp: Room Temp: 22.1°C Capa Type: F15

# NOTA

A temperatura poderá ser configurada entre 17°C e 30°C.

#### 3.5 - Configurar Data e Hora:

| ODO     |
|---------|
| TILADOR |
|         |

C Set Time Time Mode: Disable Timer Mfg Setting

- 1) Pressionar "Ajustar" (A) para entrar no menu;
- Utilizar o botão "Selecionar" (B) para escolher a opção "Set Time" (C) e pressionar "Confirmar" (D);
- Aparecerá na tela a data e a hora vigente
  (E). Utilizar o botão "Selecionar" (B) para escolher o parâmetro a ser ajustado;
- 4) Utilizar os botões da função "Alterar"
  (F), para cima (aumentar) e para baixo (diminuir) para ajustar o parâmetro desejado;
- 5) Pressionar "Confirmar" (D).

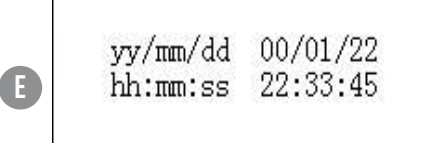

#### OBSERVAÇÃO

Após configurado data e hora serão exibidos na página de exibição principal.

Acerte a data e o horário, antes de ligar o equipamento, para poder configurar corretamente o temporizador.

#### 3.6 - Configurar Temporizador (Timer):

| TEMPORIZADOR (TIMER)         |                                                                                                    |                                                                                                    |                                                                                                    |  |
|------------------------------|----------------------------------------------------------------------------------------------------|----------------------------------------------------------------------------------------------------|----------------------------------------------------------------------------------------------------|--|
| DESABILITADO                 | ATUAL                                                                                                    | diário                                                                                                    | SEMANAL                                                                                                    |  |
| (DISABLE)                    | (CURRENT)                                                                                                    | (DAILY)                                                                                                    | (WEEKLY)                                                                                                    |  |
| Temporização<br>desabilitada | Se o equipamento estiver<br>ligado, permite programar um<br>horário para seu desligamento.<br>Se o equipamento estiver<br>desligado, permite programar<br>um horário para que este<br>seja ligado. | Possibilita ligar e desligar<br>o equipamento em dois<br>períodos distintos.<br>Se esta opção for selecionada<br>o equipamento irá ligar e<br>desligar nos horários previstos<br>TODOS os dias da semana | Possibilita ligar e desligar o<br>equipamento em dois perío-<br>dos distintos em cada um dos<br>dias da semana. |  |

#### Função Current (Atual):

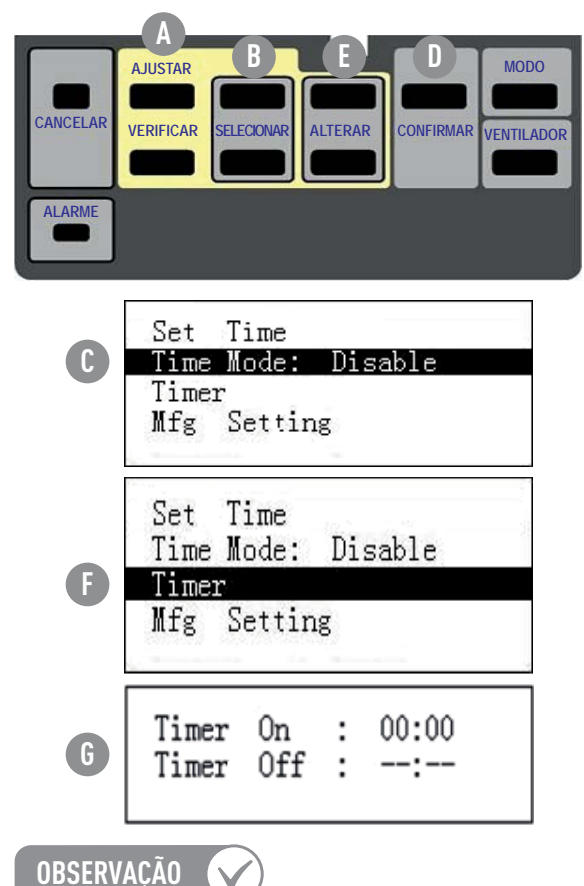

- 1) Pressionar "Ajustar" (A) para entrar no menu;
- Utilizar o botão "Selecionar" (B) para escolher a opção "Time Mode" (C) e pressionar "Confirmar" (D);
- Utilizar os botões da função "Alterar"
  (E), para cima (aumentar) e para baixo (diminuir) e escolher a opção "Current";
- 4) Utilizar o botão "Selecionar" (B) para escolher a opção "Timer" (F) e pressionar "Confirmar" (D);
- 5) Pressionar "Selecionar" (B) para cima ou para baixo para escolher "Timer On" ou "Timer Off" (G);
- 6) Pressionar "Alterar" (E) para cima ou para baixo para ajustar o tempo dos "Timer On" e "Timer Off". Após pressione "Confirmar" (D).

Timer On: Horário programado para ligar. Timer Off: Horário programado para desligar.

#### Função Daily (Diariamente):

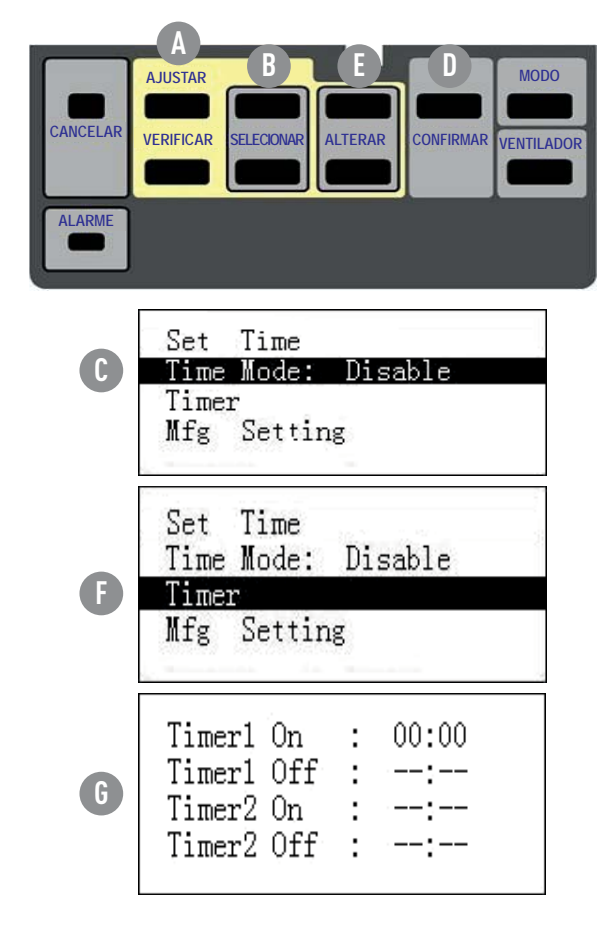

- 1) Pressionar "Ajustar" (A) para entrar no menu;
- Utilizar o botão "Selecionar" (B) para escolher a opção "Time Mode" (C) e pressionar "Confirmar" (D);
- Utilizar os botões da função "Alterar"
  (E), para cima (aumentar) e para baixo (diminuir) e escolher a opção "Daily";
- 4) Utilizar o botão "Selecionar" (B) para escolher a opção "Timer" (F) e pressionar "Confirmar" (D);
- 5) Pressionar "Selecionar" (B) para cima ou para baixo para escolher "Timer1 On" ou "Timer1 Off" (G);
- 6) Pressionar "Alterar" (E) para cima ou para baixo para ajustar o tempo dos "Timer On" e "Timer Off". Após pressione "Confirmar" (D).

#### NOTAS

O display apresentará cada "Timer" iniciando no formato ('--: --') e apenas funcionará no formato de minuto e hora.

Quando o minuto é definido maior que "59" ou menor do que "0", será acrescentado ou diminuído automaticamente uma unidade.

Quando a hora é definida maior que "23:59" ou menor que "0:00", ele partirá novamente no formato ('--: --').

A definição do formato (ilustrado como "-- : --") mostra que o tempo definido <u>não está programado</u>, portanto o "Timer" em questão, está desativado.

Esta função funciona todos os dias em que o "Timer" está definido.

#### Função Weekly (Semanalmente):

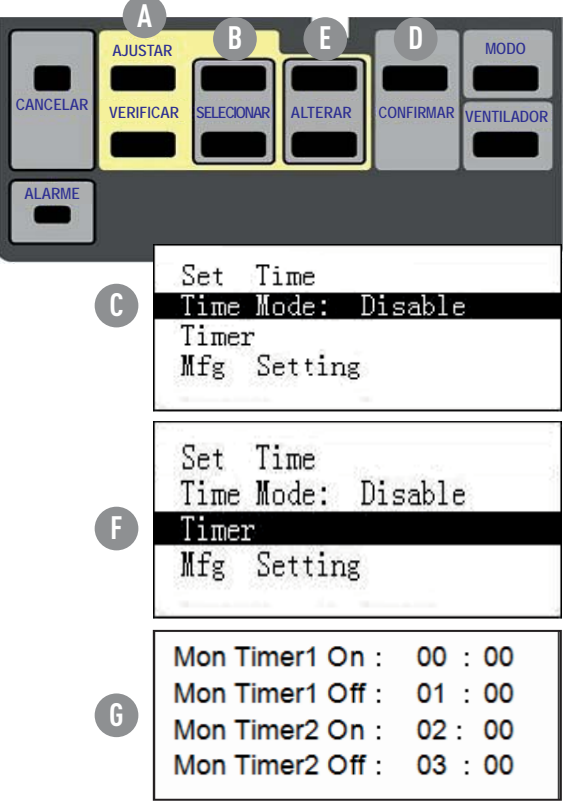

A tela em detalhe apresenta a configuração semanal iniciando por "Mon", segunda-feira.

- 1) Pressionar "Ajustar" (A) para entrar no menu;
- Utilizar o botão "Selecionar" (B) para escolher a opção "Time Mode" (C) e pressionar "Confirmar" (D);
- Utilizar os botões da função "Alterar"
  (E), para cima (aumentar) e para baixo (diminuir) e escolher a opção "Weekly";
- 4) Utilizar o botão "Selecionar" (B) para escolher a opção "Timer" (F) e pressionar "Confirmar" (D);
- 5) Pressionar "Selecionar" (B) para cima ou para baixo para escolher o dia da semana desejado acompanhado de "Timer1 On" ou "Timer1 Off" (G);
- 6) Pressionar "Alterar" (E) para cima ou para baixo para ajustar o tempo dos "Timer On" e "Timer Off". Após pressione "Confirmar" (D) e voltar ao item 5 para ajustar os demais dias da semana.

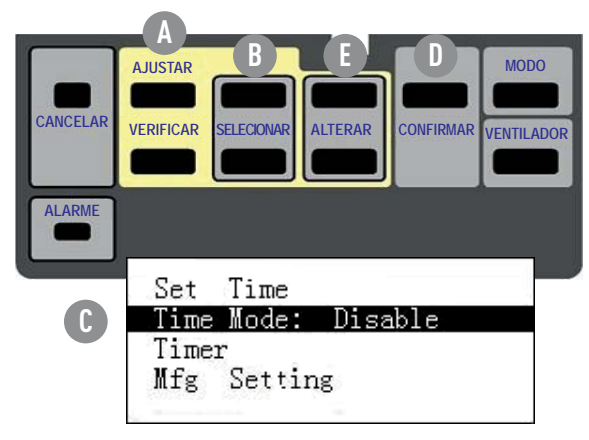

#### Disable (Desabilitado):

- 1) Pressionar "Ajustar" (A) para entrar no menu;
- Utilizar o botão "Selecionar" (B) para escolher a opção "Time Mode" (C) e pressionar "Confirmar" (D);
- Utilizar os botões da função "Alterar"
  (E), para cima (aumentar) e para baixo (diminuir) e escolher a opção "Disable".

# 4 - RESTAURAR CONFIGURAÇÃO PADRÃO (Mfg Setting):

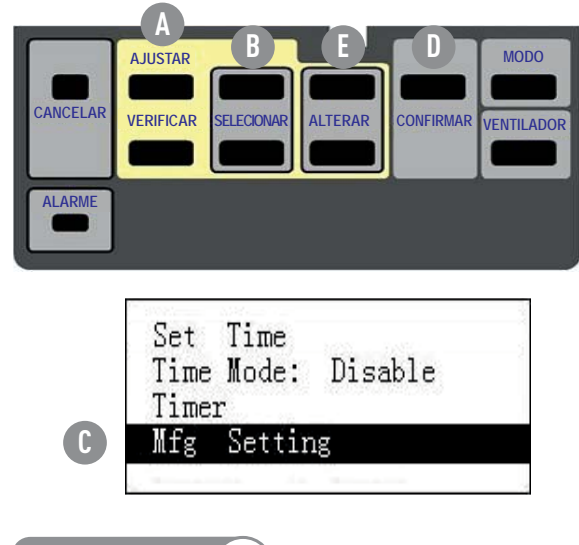

1) Pressionar "Ajustar" (A) para entrar no menu;

 Utilizar o botão "Selecionar" (B) para escolher a opção "Mfg Setting" (C) e pressionar "Confirmar" (D);

NOTAS

As programações feitas nos "Time Mode" (Diariamente ou Semanalmente) serão excluídas e cada "Timer" voltará ao formato ('--: --').

O "Time Mode", voltará para a função "Disable" (Desativado).

O "Set Temp" voltará para a temperatura padrão 24°C.

## 5 - MONITORAMENTO:

#### 5.1 - Parâmetros Operacionais:

| CANCELA | AJUSTAR<br>VERIFICAR SELECIONAR ALTERAR CONFI                                    | RMAR VENTILADOR |
|---------|----------------------------------------------------------------------------------|-----------------|
| B       | Ambient Temp :<br>Condenser Temp :<br>Suction Temp :<br>Sys Error : [01]         | 1ª Página       |
|         | dischargel Temp :<br>discharge2 Temp :<br>Current1 : 00.0A<br>Current2 : 00.0A   | 2ª Página       |
| e       | Comp freq : 00Hz<br>Comp Current : 00.0A<br>Heatsink Temp :<br>Dcbus Volt : 000V | 3ª Página       |

- Pressionar "Verificar" (A) para verificar os parâmetros operacionais;
- O endereço da unidade condensadora é informado na 1<sup>a</sup> Página ao lado da informação de erro (B); para verificar os parâmetros das demais condensadoras pressione "Alterar" (C);
- Existem 3 páginas com parâmetros referentes a cada unidade; utilizar o botão "Selecionar" (D) para trocar de página;
- A 3<sup>a</sup> página (E) apresenta os parâmetros somente para unidades com velocidade variável (inverter).

| PÁGINA | DISPLAY         | DESCRIÇÃO                                                     |
|--------|-----------------|---------------------------------------------------------------|
| 1      | Ambient Temp    | Temperatura ambiente (ODU).                                   |
|        | Condenser Temp  | Temperatura do Condensador.                                   |
|        | Suction Temp    | Temperatura de sucção.                                        |
|        | Sys Error       | Código de erro do sistema.                                    |
| 2      | Discharge1 Temp | Temperatura de descarga do Compressor 1.                      |
|        | Discharge2 Temp | Temperatura de descarga do Compressor 2.                      |
|        | Current1        | Compressor 1 atual.                                           |
|        | Current2        | Compressor 2 atual.                                           |
| 3      | Comp Freq       | Variação de Frequência do Compressor.                         |
|        | Comp Current    | Variação atual do Compressor.                                 |
|        | Heatsink Temp   | Variação de temperatura do dissipador de calor do Compressor. |
|        | Dcbus Volt      | Variação de Tensão DC Bus do Compressor.                      |

#### NOTAS

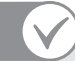

- Para monitorar a unidade condensadora (ODU) seguinte, pressione [SELECIONAR] para cima ou para baixo para visualizar a próxima página ou a anterior.
- Os dados da terceira página só aparecem quando a unidade condensadora (ODU) for Inverter, caso contrário, há apenas duas páginas para serem exibidas.
- ODU [01], [02] e [03], são os endereços das unidades condensadoras.

#### 5.2 - Histórico de Erros:

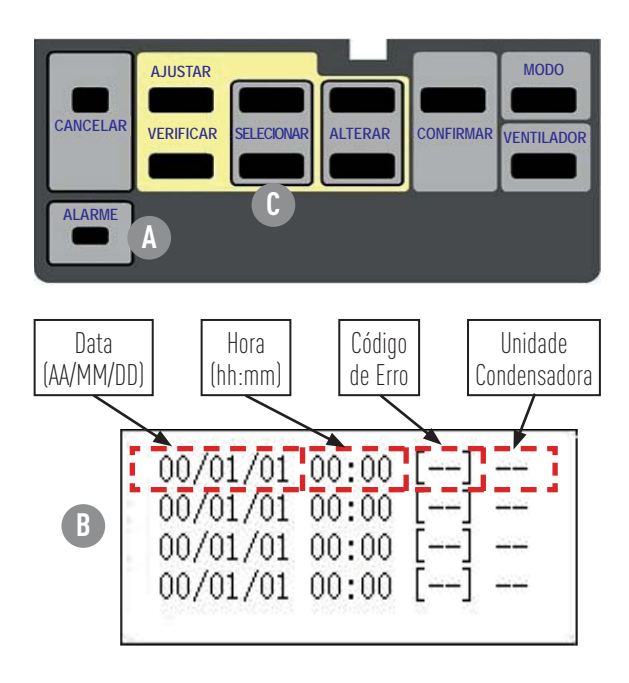

- Pressionar "Alarme" (A) para verificar os últimos erros ocorridos em cada unidade condensadora;
- Na tela (B) aparecerão a data e hora, o código de cada erro em ordem cronológica e a unidade condensadora que o mesmo ocorreu. Utilizar os botões "Selecionar" (C) para trocar de página.

NOTA

O display do controle remoto armazenará 6 páginas no histórico de erro, num total de 24 erros registrados.

| 6 - ANOTAÇÕES: |  |  |  |  |
|----------------|--|--|--|--|
|                |  |  |  |  |
|                |  |  |  |  |
|                |  |  |  |  |
|                |  |  |  |  |
|                |  |  |  |  |
|                |  |  |  |  |
|                |  |  |  |  |
|                |  |  |  |  |
|                |  |  |  |  |
|                |  |  |  |  |
|                |  |  |  |  |
|                |  |  |  |  |
|                |  |  |  |  |
|                |  |  |  |  |
|                |  |  |  |  |
|                |  |  |  |  |
|                |  |  |  |  |
|                |  |  |  |  |
|                |  |  |  |  |
|                |  |  |  |  |
|                |  |  |  |  |
|                |  |  |  |  |
|                |  |  |  |  |
|                |  |  |  |  |
|                |  |  |  |  |
|                |  |  |  |  |
|                |  |  |  |  |
|                |  |  |  |  |

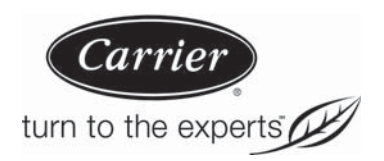

A critério da fábrica e tendo em vista o aperfeiçoamento do produto, as características aqui constantes poderão ser alteradas, a qualquer momento, sem aviso prévio.

Springer Carrier Ltda Rua Berto Círio, 521 - Bairro São Luís Canoas - RS CEP: 92420-030 CNPJ: 10.948.651/0001-61

Manual Controle Remoto ECOCKFR6A - B - 10/14

www.carrierdobrasil.com.br